# 广东省市政行业协会

粤市协 [2025] 56 号

## 关于举办2025年度广东省市政工程建设QC 小组活动中级指导员培训班的通知

各会员企业、有关单位:

为帮助各企业提高 QC 小组活动质量,进一步加强质量 管理小组活动骨干成员的培养,持续提升企业质量管理水 平,我会继续举办 2025 年度广东省市政工程建设 QC 小组活 动中级指导员培训班,现将有关事项通知如下:

一、培训安排

1. 报名时间: 7月1日-7月31日。

2. 培训方式:线上培训学习及考核。

3. 开放学习和考试时间: 7月1日-8月9日。

4. 培训内容:

(1) QC 成果案例分析(创新型课题)

(2) QC 成果案例分析(问题解决型课题)

(3) QC 小组活动成果整理和发布要点

二、培训对象

1. 从事质量管理小组工作3年以上,熟知QC准则、活动流程的QC小组骨干成员(需提供有关证明:在国家级相关协会、省市政协会参与有关培训或担任评委证明)。

2. 持有广东省市政工程建设 QC 小组活动指导员"初级 证书"的学员或中国施工企业管理协会、中国市政工程协会 相关培训证书。

三、报名方式

1. 报名、学习、考试操作流程详看附件。

2. 培训费用为 600 元/人。

3. 培训平台链接: www.gdccen.com。

四、联系方式

1. 教务咨询: 何博文 020-83861868

2. 报名查询: 黄嘉杰 020-83861868

3. 发票咨询: 杨坤瑜 020-33386311

 请各学员完成报名后,添加培训活动通讯群,以便 接收培训活动的最新信息。

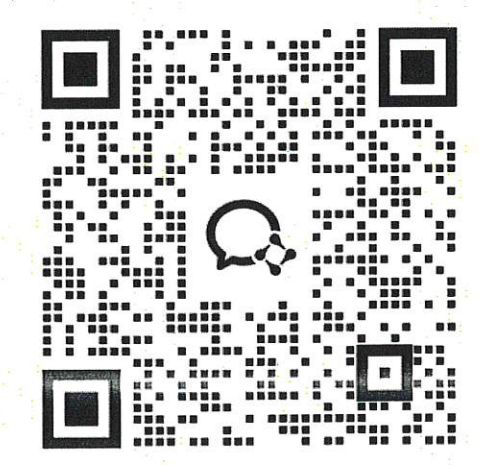

2025年QC活动群

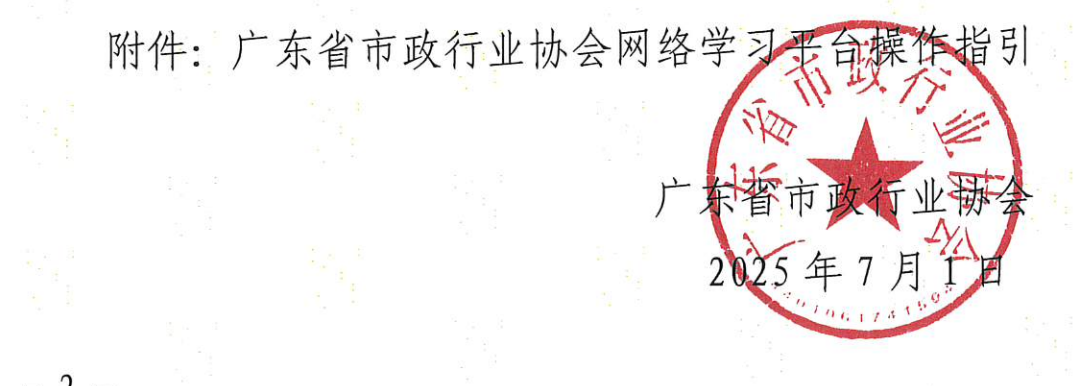

## 附件 2

## 广东省市政行业协会网络学习平台操作指引

## 一、注册账号

1、输入网络学习平台网址: www.gdccen.com,进入到以下界面。

| 城建教育平台<br>广东城市建设职业培训学校<br>「东省市城市建设职业培训学校 |           |                   |                 |                  |          |               |                |  |  |  |
|------------------------------------------|-----------|-------------------|-----------------|------------------|----------|---------------|----------------|--|--|--|
| 课程导航 ~                                   | 首页        | 走进校园              | 新闻资讯            | 政策法规             | 教务信息     | 会员中心          | 帮助中心           |  |  |  |
| 检测类培训 >                                  |           |                   |                 |                  | <u>_</u> |               |                |  |  |  |
| 关键岗位培训与考证 >                              | 见证员   七大员 | 新考证               |                 |                  |          |               |                |  |  |  |
| 七大员继续教育(网络) >                            |           | 肥友人               |                 | 2夕计/             |          | 复动应           | >              |  |  |  |
| 二级建造师继续教育(网络) >                          |           | 服労工               | ы<br>М          | S升LZ             |          | <b>另</b> 以    |                |  |  |  |
| 一级建造师继续教育(网络) >                          | 1.41      |                   |                 |                  |          | _             |                |  |  |  |
| 施工企业安管人员(ABC >                           | 22        |                   |                 | •                | 100      | 100           | and the second |  |  |  |
| 其他培训 >                                   | <b>*</b>  | 及建造师继续教育          | ि जिन्ह         |                  | 卖教育      | ==    省施工企    | 业安管人员          |  |  |  |
| 其它 >                                     |           | 课(480元)、选修课(450元) |                 | 必修课(250元)、选修     | 栗(250元)  | ■■III ABC证继续数 | 育平台(220元/人)    |  |  |  |
| 新手指南 名 第一步 注册登录                          | >         | 第二步<br>课程选择报名的    | <sub>教费</sub> > | 加加 第三步<br>线上/线下学 | a >      | 第四步<br>问题练习、  | ○ 元成考试         |  |  |  |
| 其他培训                                     |           |                   |                 |                  |          |               | 更多课程>>         |  |  |  |

 注册信息填写:可选择企业注册或个人注册。(企业账户可统一 为学员报名)

| 果程导航 ~ | 首页    走进校园 | 新闻资讯      | 政策法  | 规 教务信息  | 会员中心          | 帮助 |
|--------|------------|-----------|------|---------|---------------|----|
|        | 个人注册       |           |      | 企业注     | <del>MI</del> |    |
|        |            | 注意:带*号为必填 | 页    |         |               |    |
| * 姓名   | 请输入姓名      | *         | 性别   | 5 〇女    |               |    |
| *证件类型  | 请选择        | * *身      | 份证 请 | 會入身份证号码 |               |    |
| *账户名   | 请输入账户名     | *         | 密码 潮 | 會入密码    |               |    |
| * 确认密码 | 请确认密码      | * 手朳      | 局码 潮 | 創入手机号码  |               |    |
| * 联系邮箱 | 请输入联系邮箱    | * 单位      | 名称   |         |               |    |

| 课程导航 ~   | 首页         | 走进校园 | 新闻资讯      | 政策法    | 规 教务信息    | 会员中心          | 帮助 |
|----------|------------|------|-----------|--------|-----------|---------------|----|
|          | 个人注册       |      |           |        | 企业注       | <del>1)</del> |    |
|          |            |      | 注意:带*号为必续 | 项      |           |               | ٦  |
| * 公司名称   | 请输入公司名称    |      |           | * 所属区域 | 请选择公司所属区域 |               | •  |
| *统一机构代码证 | 请输入统一机构代码证 | E    |           | * 账户名  | 请输入账户名    |               |    |
| * 密码     | 请输入密码      |      |           | * 确认密码 | 请确认密码     |               |    |
| * 联系人    | 请输入联系人     |      |           | * 联系电话 | 请输入联系电话   |               |    |
| * 联系邮箱   | 联系邮箱       |      |           |        |           |               |    |

二、课程报名

课程报名分为学员个人报名与企业统一报名两种方式。

**温馨提示:**本次培训需要进行资料审核,需要提供以下其中一项 的资料:

1、在国家级相关协会、省市政协会参与有关培训或担任评委证明。

2、广东省市政工程建设 QC 小组活动指导员"初级证书"的学员 或中国施工企业管理协会、中国市政工程协会相关培训证书。

1、学员个人报名

(1)注册完毕后,返回首页即可登录。登录后在"市政类培训 (市政大讲堂)"中选择"2024年度广东省市政工程建设QC小组活 动中级指导员培训班"课程进行报名。

| ● 「东省市政行业协会职业培训服务平台 ◎ ● ● ● ● ● ● ● ● ● ● ● ● ● ● ● ● ● ● |                                |                      |                           |                         |  |  |  |  |  |  |  |
|-----------------------------------------------------------|--------------------------------|----------------------|---------------------------|-------------------------|--|--|--|--|--|--|--|
| 课程导航 ~                                                    | 首页    走进平台                     | 新闻资讯 政策法规            | 专项培训 教务信息                 | 会员中心    帮助中心            |  |  |  |  |  |  |  |
| 检测类培训 >                                                   |                                | 214 V                |                           |                         |  |  |  |  |  |  |  |
| 市政类培训(市政大讲堂) >                                            | 市政交培训(市政大讲室)                   |                      |                           |                         |  |  |  |  |  |  |  |
| 一级建造师继续教育(网络) >                                           | 请选择授课方式 🖌 请选择                  | 疑班級分类 ∨ 清輸入需要查询≯     | - 键词                      | 搜索                      |  |  |  |  |  |  |  |
| 二级建造师继续教育(风络) >                                           | ◆ <sup>2</sup> 3年度第三期广东省市政工程建设 | S ( 1.5 4 R 1 4 16 2 | AT                        | 林尼城古地下古政其政治体短板          |  |  |  |  |  |  |  |
| 二级造价师继续教育(网络 >                                            | (中级)<br>(中级)                   | 专家培训班                | 一 〕 乐省任房和城乡建设厅<br>作动员讲话   | 保证人民群众生命财产安全和城市安全运行     |  |  |  |  |  |  |  |
| 施工企业安管人员(ABC >                                            | 2023年度第三期广东省市政                 | 广东省市政行业协会专家培训        | 广东省住房和城乡建设厅作动             | 补足城市地下市政基础设施短           |  |  |  |  |  |  |  |
| 专业技术人员(评职称)…                                              |                                |                      | ×                         | ×                       |  |  |  |  |  |  |  |
| 中专、大专、本科学历班 >                                             | ¥99999999元 报名                  | ¥0元 <sub>报名</sub>    | ¥ 0元 报名                   | ¥0元<br>报名               |  |  |  |  |  |  |  |
| 其他培训 >                                                    | 广东省地下市政基础设施                    | 广东省地下市政基础设施          | ◆<br>广东城市轨道交通设施<br>□===== | 4力管廠设施排查与隐患整治宣贯         |  |  |  |  |  |  |  |
| 课程推荐                                                      | 一 音查技术导则<br>解读                 | 晋查数据持续更新<br>与利用的几点思考 | 运营安全保护工作<br>典型案例分析        | 与厂州市通信管线补测补给<br>实施方案的探讨 |  |  |  |  |  |  |  |
|                                                           | 《广东省地下市政基础设施普                  | 广东省地下市政基础设施普查        | 广东城市轨道交通设施运营安             | 电力管廊设施排查与隐患整治           |  |  |  |  |  |  |  |

| J<br>J                                                  | <sup>一</sup> 东省市政<br>一东城市建 | // / / / / / / / / / / / / / / / / / / | 进入会员<br>83861868、  | 中心   退出登录<br>83822868 |                                                                                                    |         |                       |         |       |  |  |
|---------------------------------------------------------|----------------------------|----------------------------------------|--------------------|-----------------------|----------------------------------------------------------------------------------------------------|---------|-----------------------|---------|-------|--|--|
| 课程导航                                                    | ~                          | 首页                                     | 走进平台               | 新闻资讯                  | 政策法规                                                                                                    | 专项培训    | 教务信息                  | 会员中心    | 帮助中心  |  |  |
| 20035                                                   |                            | 亡左少                                    |                    |                       | 2023年度第三期广东省市政工程建设QC小组活动指导<br>员培训班 ( 中级 )                                                                                                    |         |                       |         |       |  |  |
| 2023年度第三期厂东省市政工能建设<br>GC川组活动指导员培训班<br>(中级)<br>室に旅行政行业协会 |                            |                                        |                    |                       | <ul> <li>提课方式:网络 班级类型: 定制课程</li> <li>所需学时/总学时: 0.0学时 / 8.0学时 上環时段: 2023-08-14至2023-08-26(13天)</li> <li>报名截止时间: 2023-08-19 00:00:00</li> <li>培训费: ¥9999999997元</li> <li>①即服名 在线咨询 返 回</li> </ul> |         |                       |         |       |  |  |
| 课程概述                                                    | 学员须知                       | 课程印                                    | J细 ì               | 井师介绍                  | 文件下载                                                                                                    | 班级评价    |                       |         |       |  |  |
| 各有关单位<br>为帮助企业<br>程建设QC小组                               | 立:<br>と提高QC小组活动<br>活动指导员(中 | b质量,推i<br>级)培训球                        | 进青年人才的<br>F. 有关事项; | 培养和选拔,<br>雨知如下·       | 不断提升质量行                                                                                                    | 管理水平,现非 | 戏会举办2023 <sup>4</sup> | 年度第三期广泛 | 东省市政工 |  |  |

(2)确认订单并支付,即可完成课程报名(公对公转款,后台确认付款,请耐心等待)。

| 現在日夕日       203年度第三期厂方法市内工程建設(2014年活动)相与法定期間 (1年8.)         「「「「「「「「」」」」」」」       203年度第三期「方法市内工程建設(2014年活动)相与法定期間 (1年8.)         「「「」」」」       203年度第三期「方法市内工程建設(2014年活动)相与法定期間 (1年8.)         「「」」」       203年度第三期「「方法市市成工程建設(2014年活动)相与法定期間 (1年8.)         「「」」」       203年度第三期「「方法市市成工程建設(2014年活动)相与法定期間 (1年8.)         「「」」」       203年度第三期「「方法市市政府建設(2014年7月2日)」」         「」」」       2034年7月3日         「」」」       2034年7月3日         「」」」       2034年7月3日         「」」」       2034年7月3日         「」」」       2034年7月3日         「」」」       2034年7月3日         「」」」       2034年7月3日         「」」」       2034年7月3日         「」」」       2034年7月3日         「」」」       2034年7月3日         「」」」       2034年7月3日         「」」」       2034年7月3日         「」」」」       2034年7月3日         「」」」」       2034年7月3日         「」」」」」       2034年7月3日         「」」」」」       2034年7月3日         「」」」」       2034年7月3日         「」」」」」」       2034年7月3日         「」」」」」」」」」       2034年7月3日         「」」」」」」」」」」」       2034年7月3日         「」」」」」」」」」」」」」」       2034年7月3日         「」」」」」」」」」」」」」」」」」」」」       2034年7月3日                                                                                                    |
|----------------------------------------------------------------------------------------------------|
| 2023年度第三届广东省内政工程建设QC/4월活动排导员给U用(中息)       建築方: PAS       建築方法: PAS       建築方法: PAS       建築方法: PAS       建築方法: PAS       建築方法: PAS       建築方法: PAS       建築方法: PAS       建築方法: PAS       建築方法: PAS       建築方法: PAS       建築方法: PAS       建築方法: PAS       建築方法: PAS       建築方法: PAS       建築方法: PAS       建築方法: PAS       建築市法: PAS       建築方法: PAS       建築方法: PAS       建築学校: PAS       建築学校: PAS |
| 1. 現以及低低 , 起版で100000                                                                                                    |
| PWR WHA/D   PREAME STATE WHAT AND AND AND AND AND AND AND AND AND AND                                                                                                    |
| Indexamp, iskkytiki   wirdsamp     Indexamp, iskkytiki   wirdsamp                                                                                                    |
|                                                                                                    |
|                                                                                                    |
| 课程报名         1. 确认报名,选择付款方式         2023年度第三期广东省市政工程建设QC小组活动指导员培训所(中级)         受項方式:网络       班级类型:定制课程         正理时间:2023-08-14 00:00:00 至 2023-08-26 00:00:00         逐回课程         1. 确认报名,选择付款方式                                                                                                    |

|                                                                         | 2023年度第三期广东省市政工程建设QC小组活动指导员培训班(中级)                                                                                                    |  |  |  |  |  |  |  |
|-------------------------------------------------------------------------|----------------------------------------------------------------------------------------------------|--|--|--|--|--|--|--|
| 2023年後第二期「朱耆田武工程建设<br>GC川組活动指导员管训班<br>(中级)                              | <b>授课方式</b> : 班级类型:课程                                                                                                    |  |  |  |  |  |  |  |
|                                                                         | 所需学时/总学时:0.0学时/8.0学时                                                                                                    |  |  |  |  |  |  |  |
|                                                                         | 上课时间:2023-08-14 00:00:00 至 2023-08-26 00:00:00                                                                                              |  |  |  |  |  |  |  |
|                                                                         |                                                                                                    |  |  |  |  |  |  |  |
| 汇款转账成功后,请保留汇款凭掘并联系客额激活报名                                                |                                                                                                    |  |  |  |  |  |  |  |
| 进行对公汇款操作后,请注明为"城建教育平台"缴费,并把订单号发送到gzjsjn@126.com,我校财务人员将及时确认订单,不便之处敬请原谅。 |                                                                                                    |  |  |  |  |  |  |  |
| 进行对公汇款操作后                                                               | 后,请注明为"城建教育平台"缴费,并把订单号发送到gzjsjn@126.com,我校财务人员将及时确认订单,不便之处敬请原谅。                                                                             |  |  |  |  |  |  |  |
| 进行对公汇款操作后                                                               | 5,请注明为"城建教育平台"缴费,并把订单号发送到gzjsjn@126.com,我校财务人员将及时确认订单,不便之处敬请原谅。<br>汇款账户:                                                                    |  |  |  |  |  |  |  |
| 进行对公汇款操作局                                                               | 5,请注明为"城建教育平台"缴费,并把订单号发送到gzjsjn@126.com,我校财务人员将及时确认订单,不便之处敬请原谅。<br>汇数账户:<br>帐号:广东城市建设职业培训学校                                                 |  |  |  |  |  |  |  |
| 进行对公汇款操作局                                                               | 后,请注明为"城建教育平台"缴费,并把订单号发送到gzjsjn@126.com,我校财务人员将及时确认订单,不便之处敬请原谅。<br>汇款账户:<br>账号:广东城市建设职业培训学校<br>开户行:中国建设银行广州马场路支行                            |  |  |  |  |  |  |  |
| 进行对公汇款操作后                                                               | 后,请注明为"城建教育平台"缴费,并把订单号发送到gzjsjn@126.com,我校财务人员将及时确认订单,不便之处敬请原谅。<br>汇款账户:<br>账号:广东城市建设职业培训学校<br>开户行:中国建设银行广州马场路支行<br>账号:4405015900420000538  |  |  |  |  |  |  |  |
| 进行对公汇购操作后                                                               | 后,请注明为"城建教育平台"缴费,并把订单号发送到gzjsjn@126.com,我校财务人员将及时确认订单,不便之处敬请原谅。<br>汇款账户:<br>账号:广东城市建设职业培训学校<br>开户行:中国建设银行广州马场路支行<br>账号:44050159004200000538 |  |  |  |  |  |  |  |

## 2、企业统一报名

(1)企业可统一为学员报名,需要先进行学员导入。登录企业账户后,点击"进入会员中心",依次点击"资料管理"、"人员管理",然后下载导入模板。

| 城建教育平台     「     东城市建设职业培训学校     ⑤ 020-22266163,8386     ⑤ 020-22266163,8386     ⑤ 020-22266163,8386     ⑤ 020-22266163,8386     ⑥ 020-22266163,8386     ⑥ 020-22266163,8386     ⑥ 020-22266163,8386     ⑥ 020-22266163,8386     ⑥ 020-22266163,8386     ⑥ 020-22266163,8386     ⑥ 020-22266163,8386     ⑥ 020-22266163,8386     ⑥ 020-22266163,8386     ⑥ 020-22266163,8386     ⑥ 020-22266163,8386     ⑥ 020-22266163,8386     ⑥ 020-22266163,8386     ⑦ 020-22266163,8386     ⑧ 020-22266163,8386 |             |               |             |                 |               |                                        |  |  |  |  |
|----------------------------------------------------------------------------------------------------|-------------|---------------|-------------|-----------------|---------------|----------------------------------------|--|--|--|--|
| 课程导航 ~                                                                                                    | 颜 ;         | 走进校园 新闻       | 资讯   政策法规   | 教务信息            | 会员中心          | 帮助中心                                   |  |  |  |  |
| 检测类培训 >                                                                                                    |             |               |             |                 |               |                                        |  |  |  |  |
| 关键岗位培训与考证 >                                                                                                    |             |               | nite al. J. |                 |               |                                        |  |  |  |  |
| 七大员继续教育(网络) >                                                                                                    | < RC        | 友人日           | 肥久计         |                 | 又政府           | >                                      |  |  |  |  |
| 二級建造师继续教育(网络) >                                                                                                    | ענז         | 历军贝           | 加劳工         |                 | 方以内           | 1                                      |  |  |  |  |
| 一级建造师继续教育(网络) >                                                                                                    | 1           | _             |             |                 | _             | 4                                      |  |  |  |  |
| 施工企业安管人员(ABC >                                                                                                    |             |               |             | 100             | 100           | there a                                |  |  |  |  |
| 其他培训 >                                                                                                    | 👷 二级建筑      | <b>吉师继续教育</b> | 日子 二级造价师组   | 续教育             | 1 省施工企        |                                        |  |  |  |  |
| 其它 >                                                                                                    | ❷◇ 必修课(4807 | 司、选修课(450元))  | (250元)、选修   | 際(250元)         |               | 評合(220元/人)                             |  |  |  |  |
| 新手指南 名 第一步 注册登录                                                                                                    | > (         | 第二步课程选择报名缴费   | 第三步 线上/线下部  | <sub>73</sub> > | 第四步<br>习题练习、5 | 10000000000000000000000000000000000000 |  |  |  |  |
| 其他培训                                                                                                    |             |               |             |                 |               | 更多课程>>                                 |  |  |  |  |
| 28年度第一期广东省市町工程建设<br>GC川组活动指号受管御題                                                                                                    | Granestaba  |               |             |                 |               |                                        |  |  |  |  |

| Concession of the local division of the local division of the loca | (4) 普页 人员的               | <b>2</b> 0 |      |       |      |      |                        |
|----------------------------------------------------------------------------------------------------|--------------------------|------------|------|-------|------|------|------------------------|
|                                                                                                    | 姓名                       | 搜索身份证号     | Q.搜索 |       |      |      | 1880 <b>1</b> 49入 CR16 |
| 合 首页                                                                                                    | <ul> <li>D 姓名</li> </ul> | 性别         | 帐号   | 身份证   | 联联电话 | AFRO | 祝念                     |
|                                                                                                    | -                        |            |      | 没有找到四 | 配的记录 |      |                        |
| 企业资料物改<br>人员管理                                                                                                    | _                        |            |      |       |      |      |                        |
| 截 测频管理                                                                                                    | < .                      |            |      |       |      |      |                        |
| 图 发票管理                                                                                                    | ĸ                        |            |      |       |      |      |                        |
| 小学校会社     小学校会社     ・学校会社     ・学校会社            | < C                      |            |      |       |      |      |                        |
| B) 证书管理                                                                                                    | ¢                        |            |      |       |      |      |                        |
| (ジ Q&A管理                                                                                                    | <                        |            |      |       |      |      |                        |
| 圆 帮助手册                                                                                                    | <                        |            |      |       |      |      |                        |
| B \$31213110                                                                                                    | < C                      |            |      |       |      |      |                        |

(2)企业按照模板内容填写学员相关信息即可(账号一栏不需要填写),填写完毕后保存。

| $\equiv 2$     | 2件 ~ 6            | 260               | ২ ১ ৫ হ 🛲                    | 插入 页面布局                            | 公式 数据 审阅                             | 视图 开发工具                      | 会员专享 Q 查找命 | 令、搜索模板                   |         |                                         |            | @ 未上云 완物作 凸 分 |
|----------------|-------------------|-------------------|------------------------------|------------------------------------|--------------------------------------|------------------------------|------------|--------------------------|---------|-----------------------------------------|------------|---------------|
| 衆<br>B         | *<br><i>I ⊔ 4</i> | - 11<br>+ 田 - 団 - | - A* A⁻ - 1<br>- ≙ - ≙ - ≙ - | = <u>+ </u> = = =<br>t ± ± ≡ = = # | □□□□□□□□□□□□□□□□□□□□□□□□□□□□□□□□□□□□ | 魄    -<br>4 - % ººº tàl 48 # |            | ■ 表格样式・ ∑<br>↓ 単元格样式・ 求料 | C ♥ A↓  | → ↓ ↓ ↓ ↓ ↓ ↓ ↓ ↓ ↓ ↓ ↓ ↓ ↓ ↓ ↓ ↓ ↓ ↓ ↓ | 行和列・工作表・ あ |               |
|                | N10               | *                 | Q fx                         |                                    |                                      |                              |            |                          |         |                                         |            |               |
| 1<br>2         | A<br>姓名           | B<br>性别           | C<br>帐号                      | D<br>身份证号码                         | E<br>公司                              | F<br>联系电话                    | G<br>邮箱    | H<br>出生年月                | I<br>年龄 | 」<br>籍贯                                 | K<br>毕业院校  | L<br>毕业时间     |
| 3<br>4<br>5    |                   |                   |                              |                                    |                                      |                              |            |                          |         |                                         |            |               |
| 6<br>7<br>8    |                   |                   |                              |                                    |                                      |                              |            |                          |         |                                         |            |               |
| 10<br>11<br>12 |                   |                   |                              |                                    |                                      |                              |            |                          |         |                                         |            |               |
| 12<br>13<br>14 |                   |                   |                              |                                    |                                      |                              |            |                          |         |                                         |            |               |

(3)回到会员中心界面,点击导入模板,将刚刚已经填写完毕的模板导入,系统会自动识别模板里的信息生成学员账号。

| +月+八号 •                                   |                       |                               |                       | 罰 主題                                            |
|-------------------------------------------|-----------------------|-------------------------------|-----------------------|-------------------------------------------------|
|                                           | ₩ 首页 人员管理 🛛           |                               |                       | ▶ 关闭操作→ ● 退出                                    |
| 命 肖页                                      | 姓名 搜索身份证号             | Q.搜索                          |                       | ▲下载导入模板 ▲导入 C 刷新 + 绑定 自解除绑定                     |
| ⑥、资料管理                                    | □ 姓名 性别               | 林号 身份证                        | 联系电话                  | 邮箱 状态 操作                                        |
| 企业资料修改                                    |                       | 没有找                           | 即匹配的记录                |                                                 |
| 武 新教管理 〈                                  |                       |                               |                       |                                                 |
| @ 发票管理 〈                                  |                       |                               |                       |                                                 |
| \$- 缴费管理 <                                |                       |                               |                       |                                                 |
| 十月十八号▼                                    |                       |                               |                       | 题 主题                                            |
|                                           | 44 首页 人员管理 ◎          |                               |                       | ▶ 关闭操作 ▼ ● 退出                                   |
|                                           | 导入个人用户                |                               |                       | - 🛛 ×                                           |
| ◎ 资料管理 ~                                  | 下载导入模块,填写人员资料,点击右则导入拔 | 钮选择已经填写好资料的文件,系统会自动导入文件中所有人员们 | 1息。下表中"导入状态"会显示对应用户导入 | 情况,不填写帐号的默认使用身份证作为账号,身份证后 <mark>。往往为虚弱。系</mark> |
| 企业资料修改                                    | 数十口有标号的委首和规定力责可入口。    |                               |                       | 19<br>19                                        |
| 人员管理                                      |                       |                               |                       |                                                 |
| 武 新 田 御 田 御 田 御 田 御 田 御 田 御 田 御 田 御 田 御 田 | 导入结果                  |                               |                       |                                                 |
| 回 发票管理 、                                  | 序号 姓名 帐号              | 身份证号码 导入状态                    |                       |                                                 |
| ③- 樂泰管理 <                                 |                       | 没有找                           | 的匹配的记录                |                                                 |
|                                           |                       |                               |                       |                                                 |
| GP 证书管理 <                                 |                       |                               |                       |                                                 |
|                                           |                       |                               |                       |                                                 |

| 十月十八号 -              |                          |                                                    |                                              |                                                                                                    |                                  |                |               | 墨 主題                        |
|----------------------|--------------------------|----------------------------------------------------|----------------------------------------------|----------------------------------------------------------------------------------------------------|----------------------------------|----------------|---------------|-----------------------------|
|                      | ₩ 前页 人员管理                | ≝⊗                                                 |                                              |                                                                                                    |                                  |                |               | ▶ 关闭操作 ▼ ● 退出               |
| 命 首页                 | 导入个人用户                   |                                                    |                                              |                                                                                                    |                                  |                |               | - 🛛 ×                       |
| ▲ 资料管理 ~ 企业资料能改 人员管理 | 下载导入模块,填写人统中已有帐号的会自动     | 员资料,点击右则导入按钮选择已<br>绑定为贵司人员。 ● 打开 ● 「↓ Administrato | 经填写好资料的文件,系统会自<br>r , 下载 ,                   | 动导入文件中所有人员信息。                                                                                                   | 下表中"导入状态"会显                      | 記示対应用户导入情况<br> | 2,不填写帐号的默认使用身 | 80证作为张号,身份证后6位作为密码。系<br>▲号入 |
| ■ 新報管理               | 导入结果                     | 组织▼ 新建文件夹                                          | *                                            | The second second second second second second second second second second second second second second second se |                                  | s • 🗉 🔞        |               |                             |
| ■ 发票管理 〈             | 序号 姓名                    | ConeDrive                                          | 称<br>Localisation<br>personal_import (1).xls | 修改日期<br>2022/1/13 11:31<br>2022/10/18 11:45                                                                     | 类型<br>文件 <del>来</del><br>XLS 工作表 | 大小<br>21 KB    |               |                             |
| ♀ 缴费管理               |                          | ■ 桌面 ※ WPS网盘 =                                     | le                                           | 2022/10/13 11:32                                                                                                | XLS 工作表                          | 23 KB          |               |                             |
| 国。证书管理 〈             |                          | □ 库 ■ 视频 □ ■ ■                                     |                                              |                                                                                                    |                                  |                |               |                             |
| ⑦ Q&A管理 <            |                          |                                                    |                                              |                                                                                                    |                                  |                |               |                             |
| ◎ 帮助手册 〈             |                          | ੍ਹ੍ਹਾ 曾乐                                           |                                              |                                                                                                    |                                  |                | 1             |                             |
| 國 学习证书打印 〈           |                          | A. 彩体 (C:) *                                       |                                              |                                                                                                    |                                  | 1.0            |               |                             |
|                      | -                        |                                                    |                                              |                                                                                                    |                                  |                |               | =: ±□5                      |
|                      |                          |                                                    |                                              |                                                                                                    |                                  |                |               | 蔵主 澤                        |
|                      | (1 首页 人员管)               | ∉ ◎                                                |                                              |                                                                                                    |                                  |                |               | ▶ 关闭操作 ● 退出                 |
| ☆ 首页                 | 导入个人用户                   |                                                    |                                              |                                                                                                    |                                  |                |               | - 🛛 ×                       |
| ■ 资料管理 × 企业资料核改 人员管理 | 下载导入模块,填写人<br>统中已有帐号的会自动 | 员资料,点击右则导入按钮选择已<br>煤定为贵司人员。                        | 经填写好资料的文件,系统会自                               | a动导入文件中所有人员信息。"                                                                                                 | 下表中"导入状态"会显                      | 显示对应用户导入情况     | 兄,不填写帐号的默认使用身 | 份证作为账号,身份证后6位作为密码。系         |
| 武 新教管理 〈             | 导入结果                     |                                                    |                                              |                                                                                                    |                                  |                |               |                             |
| (1) 光音音语 (1)         | 序号 姓谷                    | 3 帐号                                               | 身份证号码                                        | 导入状态                                                                                                    |                                  |                |               |                             |
|                      | 1                        | 02199                                              | 210                                          | 绑定成功!                                                                                                    |                                  |                |               |                             |
| ©÷ 缴费管理 〈            | 2                        | /021998                                            |                                              | 绑定成功!                                                                                                    |                                  |                |               |                             |
| ■ 证书管理 <             | 3                        | 202210                                             | e i fi                                       | 您已成功上传,贵司学员繁                                                                                                    | t认密码为身份证后                        | ×              |               |                             |
|                      | 4                        | 202210                                             | 37 ,22                                       | 绑定成功!                                                                                                    |                                  |                |               |                             |
| 圆 帮助手册 〈             | 5                        | 202210                                             | 5 87 3                                       | 绑定成功!                                                                                                    |                                  |                |               |                             |
| 局 学习证书打印 · · ·       | D                        | 202210                                             | c 4                                          | 599,E00,60 1                                                                                                    |                                  |                |               |                             |
| C1 3-510 (3)192      | 显示第 1 到第 6 条             | 记录,总共 6 条记录                                        |                                              |                                                                                                    |                                  |                |               |                             |

(4)上一步我们已完成单位学员的导入,现在回到协会培训首页 进行课程的报名工作,登录后请在"市政类培训(市政大讲堂)"中 选择"2024年度广东省市政工程建设QC小组活动中级指导员培训班" 课程进行报名。

| 广东省市政行业协会职业培训服务平台      |                                   |                                       |                                  |                                             |  |  |  |
|------------------------|-----------------------------------|---------------------------------------|----------------------------------|---------------------------------------------|--|--|--|
| 课程导航 ~                 | 首页    走进平台   新                    | 间资讯 政策法规                              | 专项培训 教务信息                        | 会员中心   帮助中心                                 |  |  |  |
| 检测类培训 > 市政类培训(市政大讲堂) > | 市政类培训(市政大讲堂                       | )                                     |                                  |                                             |  |  |  |
| 一级建造师继续教育(网络) >        | 请选择授课方式 🖌 请选择班                    | <b>级分类 &gt;</b> 请输入需要查询关              | 键词                               | 搜索                                          |  |  |  |
| 二级建造师继续教育(风络) >        | ◆23年度報三期广东省市政工程建设<br>GC川相法市场目际增加格 | · · · · · · · · · · · · · · · · · · · | 。<br>广车尖住 <u>房</u> 和城乡建设厅        | 补足城市地下市政基础设施短板                              |  |  |  |
| 二级造价师继续教育(网络) >        | (中级)<br>(王 2004年202               | 专家培训班                                 | 作动员讲话                            | 保证人民群众生命财产安全<br>和城市安全运行                     |  |  |  |
| 施工企业安管人员 ( ABC >       | 2023年度第三期广东省市政                    | 广东省市政行业协会专家培训…                        | 广东省住房和城乡建设厅作动                    | 补足城市地下市政基础设施短                               |  |  |  |
| 专业技术人员(评职称)…           | ¥99999999元 报名                     | ¥0元 <sub>报名</sub>                     | ¥0元 <sub>报名</sub>                | ¥0元 <sub>报名</sub>                           |  |  |  |
| 甲专、大专、本科学历班 >          |                                   |                                       |                                  |                                             |  |  |  |
|                        | 广东省地下市政基础设施<br>普查技术导则<br>解读       | 广东省地下市政基础设施<br>普查数据持续更新<br>与利用的几点思考   | 广东城市轨道交通设施<br>运营安全保护工作<br>典型案例分析 | 4.力管廊设施排查与隐患整治宣贯<br>与广州市通信管线补测补给<br>实施方案的探讨 |  |  |  |
| 课程推存                   | 《广东省地下市政基础设施普                     | 广东省地下市政基础设施普查                         | 广东城市轨道交通设施运营安                    | 电力管廓设施排查与隐患整治                               |  |  |  |

(5)点击"立即报名",此时可以看到之前模板中导入的学员 信息,勾选后需报名本期培训班的学员名字,点击"下一步"。

| (①) 广东省市政行业协会职业培训服务平台<br>广东城市建设职业培训学校                    |          |     |                                                                                                    |      |                   | 您好!<br>④ 020—8 | 进入会员<br>33861868、 | 中心   退出登录<br>83822868 |      |
|----------------------------------------------------------|----------|-----|----------------------------------------------------------------------------------------------------|------|-------------------|----------------|-------------------|-----------------------|------|
| 课程导航                                                     | ~        | 首页  | 走进平台                                                                                                    | 新闻资讯 | 政策法规              | 专项培训           | 教务信息              | 会员中心                  | 帮助中心 |
| 1 2022                                                   |          |     | <br>= 16 T €2)                                                                                                    |      | 2023年度第<br>员培训班 ( | 尊三期广东省<br>中级)  | 市政工程建             | 建设QC小组                | 活动指导 |
| 2023年度第三期广东省市政工程建设<br>GC川组活动指导员培训班<br>(中级)<br>定定%首座的小学校会 |          |     | <ul> <li>授源方式:网络 班级类型: 定制課程</li> <li>所需学时/总学时:0.0学时 / 8.0学时 上课时段:2023-08-14至2023-08-26(13天)</li> <li>报名截止时间:2023-08-19 00:00:00</li> <li>培训费: ¥ 99999999万元</li> <li>① 印服名</li> <li>在线咨询 返 回</li> </ul> |      |                   |                |                   |                       |      |
| 课程概述                                                     | 学员须知     | 课程明 | 1细 讨                                                                                                    | 抑介绍  | 文件下载              | 班级评价           |                   |                       |      |
| 各有关单位                                                    | <u>.</u> |     |                                                                                                    |      |                   | X              |                   |                       |      |

为帮助企业提高QC小组活动质量,推进青年人才的培养和选拔,不断提升质量管理水平,现我会举办2023年度第三期广东省市政工 程建设QC小组活动指导员(中级)培训班,有关事项通知如下:

| 课程导航 ~                                                    | 首页                              | 走进平台                                                       | 新闻资讯                                         | 政策法规                        | 专项培训              | 教务信息 | 会员中心  | 帮助中心   |
|-----------------------------------------------------------|---------------------------------|------------------------------------------------------------|----------------------------------------------|-----------------------------|-------------------|------|-------|--------|
| 课程报名                                                      |                                 |                                                            |                                              |                             |                   |      |       |        |
| 2023年度第三期广东省市政工程建<br>GCU/组活动指导员语册批<br>(中述)<br>了 505601492 | 2023年度<br>授课方式<br>所需学时/<br>上课时间 | 度第三期广东省市正<br>: 网络<br>总学时 : 0.0学时 / 8<br>: 2023-08-04 00:00 | <b>牧工程建设QC小约</b><br>.0学时<br>:00 至 2023-08-26 | 目活动指导员培训用<br>珊瑚<br>00:00:00 | 佐(中级)<br>级类型:定制课程 |      | 医     | 回课程介绍页 |
| 1.选择企业内学员                                                 | 2. 确                            | 认报名,选择付款方                                                  | πt                                           |                             |                   |      |       |        |
| 本课程可报名总人数 0 人,本课程                                         | 参加报名人数: 0                       |                                                            |                                              |                             | 身份证号 说明           |      |       |        |
|                                                           |                                 |                                                            |                                              |                             | 已报                | 8    |       |        |
|                                                           |                                 |                                                            |                                              |                             |                   |      | 返回上一步 | 下一步    |

(6)选择付款方式,确认订单,完成支付,即可完成课程报名(公对公转款,后台确认付款,请耐心等待)。

|                                       | 课程单价: ¥9999               | 999元 支付总价:¥                                                                                                    | 9999999.00                    |
|---------------------------------------|---------------------------|----------------------------------------------------------------------------------------------------|-------------------------------|
|                                       | 选择支付方式                    | 银联支付                                                                                                    | 对公汇款                          |
|                                       |                           | 返回上一步                                                                                                    | 确认订单 , 支付                     |
|                                       |                           |                                                                                                    |                               |
| 好收银 收银快人一步                            | 7 x 24小时服务标线: 95534       |                                                                                                    |                               |
| 「丁单提交成功,諸尽快付款!   应付金额 mm => 元         | 请您在 23 时 56 分 39 秒内完成支付,否 | 则订单自动取消                                                                                                    |                               |
| 订单号: 📲 📲 📕 📕 📕                        | 训学校                       | 订单详情 🔺                                                                                                    |                               |
| 周白号:895 <b>首 ■ ■</b>                  |                           |                                                                                                    |                               |
|                                       |                           |                                                                                                    |                               |
| ●2000 更安全 更快捷!                        |                           |                                                                                                    |                               |
| 4000000000000000000000000000000000000 |                           |                                                                                                    |                               |
| 企业网上银行 请他用印的选择,以便正常使用网数银行             |                           |                                                                                                    |                               |
| 目期支付 支持云闪行、微儒、支付室、全民支付扫—扫支付           |                           |                                                                                                    |                               |
|                                       |                           |                                                                                                    |                               |
|                                       |                           |                                                                                                    |                               |
|                                       |                           |                                                                                                    |                               |
|                                       |                           | Exer ¥9999     Exer      Exer | · · · · · · · · · · · · · · · |

| (##Emrit): ¥99999 | 999元 支付总价: | ¥ 999999999.00 元 |
|-------------------|------------|------------------|
| 选择支付方式            | 根联支付       | 对公仁教             |
|                   | 运用上一步      | 00000 . 201      |
|                   |            |                  |

#### 报名结果

| 2023年度第三期广东省市政工程建设<br>QC川组活动指导员店值班 | 2023年度第三期广东省市政工程建设Q               | C小组活动指导员培训班(中级)                           |  |
|------------------------------------|-----------------------------------|-------------------------------------------|--|
|                                    | 这味刀式.                             | 如故关至 · 网注                                 |  |
| (1997)                             | 所需学时/总学时: 0.0学时 / 8.0学时           |                                           |  |
| S / A / DRIVENSE                   | ト運動間・2022-08-14 00:00:00 至 2022-0 | 08-26.00-00-00                            |  |
|                                    | 工廠的同,2023-08-14 00.00.00 主 2023-0 | 00-20 00.00.00                            |  |
|                                    |                                   |                                           |  |
|                                    | 汇款转账成功后,请保                        | R留汇款凭据并联系客服激活报名                           |  |
|                                    |                                   |                                           |  |
| 进行对公汇款操作后,                         | 请注明为"城建教育平台"缴费,并把订单号次             | 发送到gzjsjn@126.com,我校财务人员将及时确认订单,不便之处敬请原谅。 |  |
|                                    | 3                                 | 汇款账户:                                     |  |
|                                    | 帐号:广东;                            | 城市建设职业培训学校                                |  |
|                                    | 开户行:中国政                           | 建设银行广州马场路支行                               |  |
|                                    | 账号:4405                           | 50159004200000538                         |  |
|                                    |                                   |                                           |  |
|                                    |                                   |                                           |  |
|                                    | 会员中心                              | 返回首页                                      |  |
|                                    |                                   |                                           |  |
|                                    |                                   |                                           |  |

## 三、课程学习

### 1、学员个人报名课程学习

登录后,进入"会员中心",点击"我的班级",选择已报名的 课程,上传相关证明或证书提交审核(审核需要两个工作日,请耐心 等待),审核通过后,即可在线学习。完成学习后,方可进行在线考 试,共有三次考试机会,60分合格。

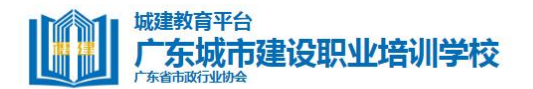

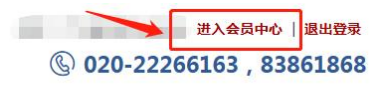

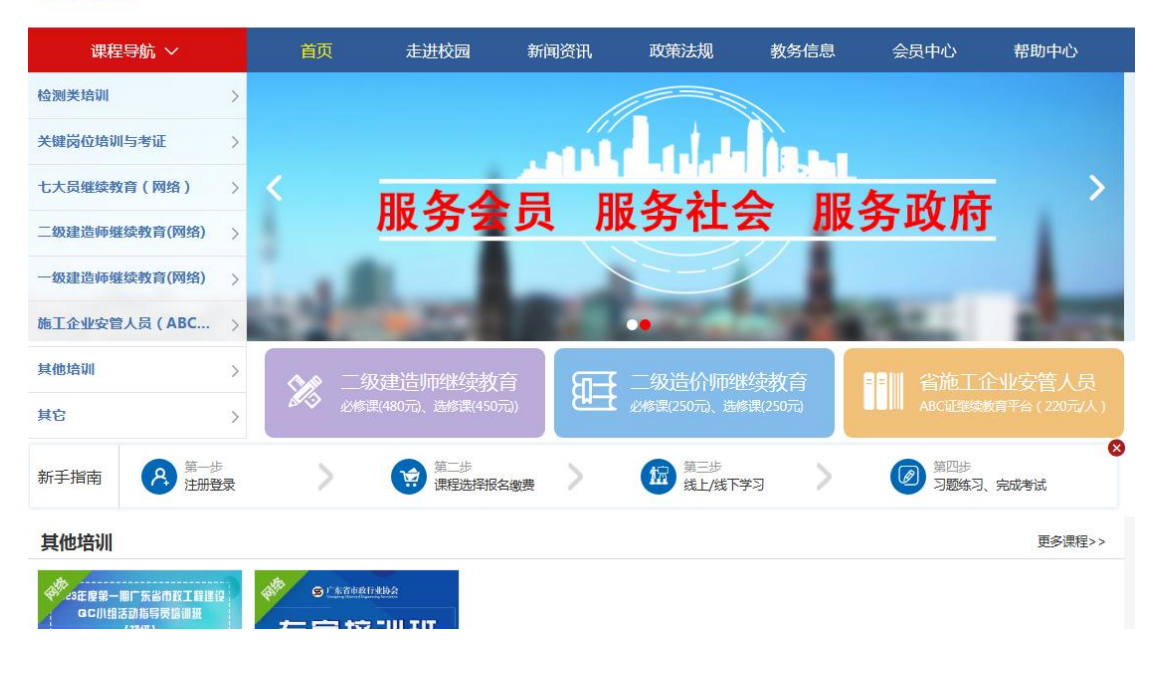

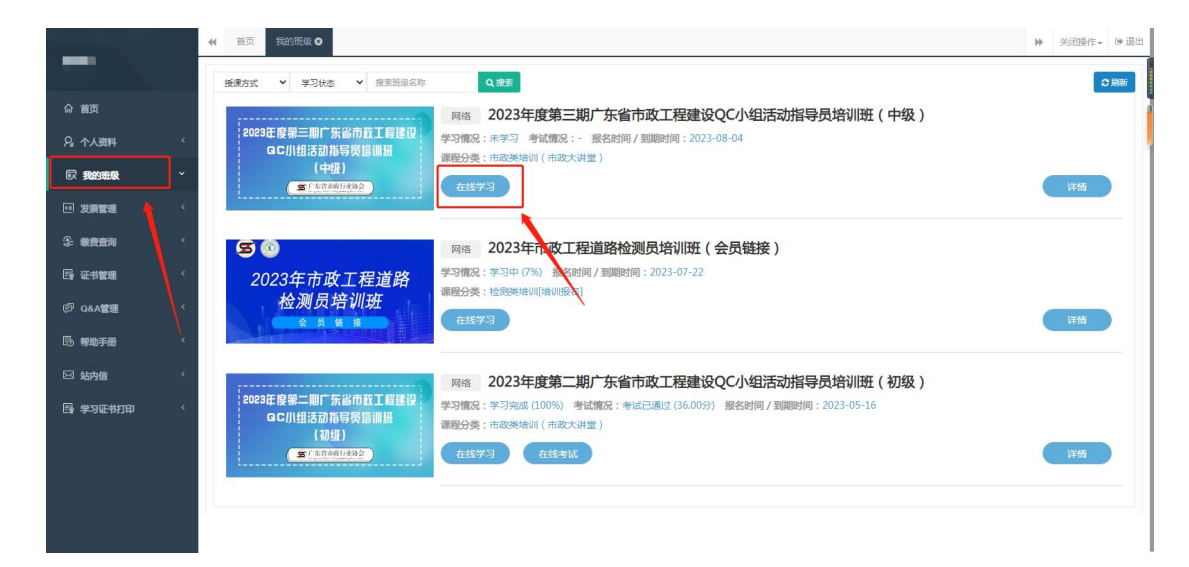

### 2、企业统一报名课程学习

(1)企业统一为学员报名后,学员可直接在本平台"学员端"上登录,账号名为本人身份证号码,密码为身份证号后6位数字。

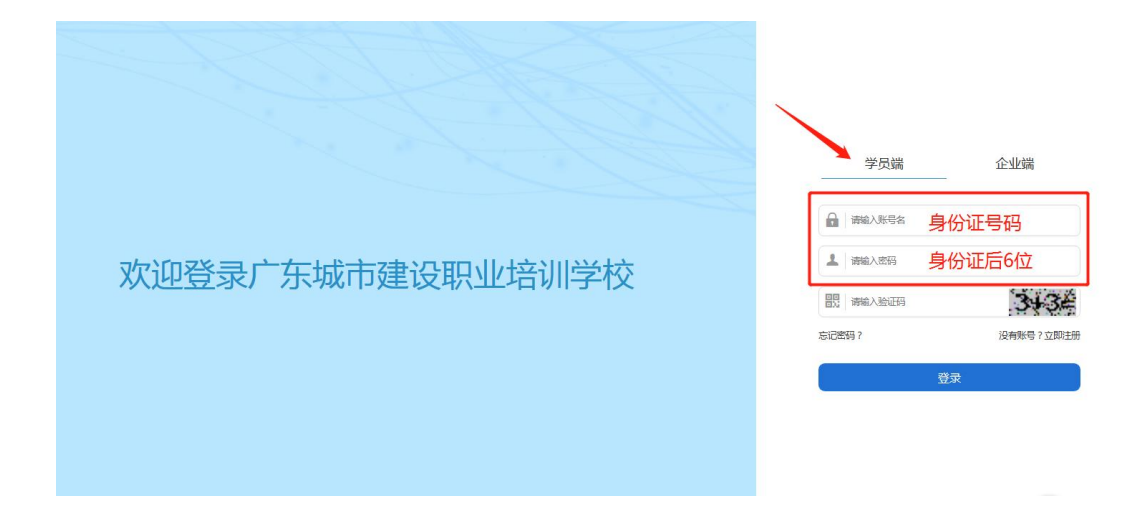

(2)登录后,进入"会员中心",点击"我的班级",选择已 报名的课程,上传相关证明或证书提交审核(审核需要两个工作日, 请耐心等待),审核通过后,即可在线学习。完成学习后,方可进行 在线考试,共有三次考试机会,60分合格。

| 城建教育平台<br>广东城市<br>广东城市                    | 音<br><b>方建设职业培训学校</b> |                 | 1                 | © 020 | 进入会员          | ē中心│退出登录<br>, 83861868 |
|-------------------------------------------|-----------------------|-----------------|-------------------|-------|---------------|------------------------|
| 课程导航 ~                                    | 首页    走进校园            | 新闻资讯            | 政策法规 教            | 该务信息  | 会员中心          | 帮助中心                   |
| 检测类培训 >                                   |                       | _               |                   |       |               |                        |
| 关键岗位培训与考证 >                               |                       | . Malla         |                   | 2. 8  |               |                        |
| 七大员继续教育(网络) >                             | 〈 肥友今                 |                 | 久计人               | 服务    |               | >                      |
| 二级建造师继续教育(网络) >                           | 加方本                   | N NK            | 劳社云               | HK 7  | JULIN         |                        |
| 一级建造师继续教育(网络) >                           |                       |                 | /                 |       |               |                        |
| 施工企业安管人员(ABC >                            | 10.00                 |                 | •                 | 100   | 1.0           | all states             |
| 其他培训 >                                    | 🔗 二级建造师继续教育           | ा सन्म          | 二级造价师继续教          | 宿 📲   |               | 业安管人员                  |
| 其它 >                                      | ▲ 必修课(480元)、选修课(450元) |                 | 3修课(250元)、选修课(25) | 5元)   |               | 平台(220元/人)             |
| 新手指南 名 第一步 注册登录                           | 第二步 第二步 课程选择报名        | <sub>敏费</sub> > | 第三步<br>线上/线下学习    | >     | 第四步<br>习题练习、完 | 区考试                    |
| 其他培训                                      |                       |                 |                   |       |               | 更多课程>>                 |
| 23日度第一冊厂东省市政工程建设<br>QC川相活动指导受信借册<br>(300) | G : \$3548(19852)<br> |                 |                   |       |               |                        |

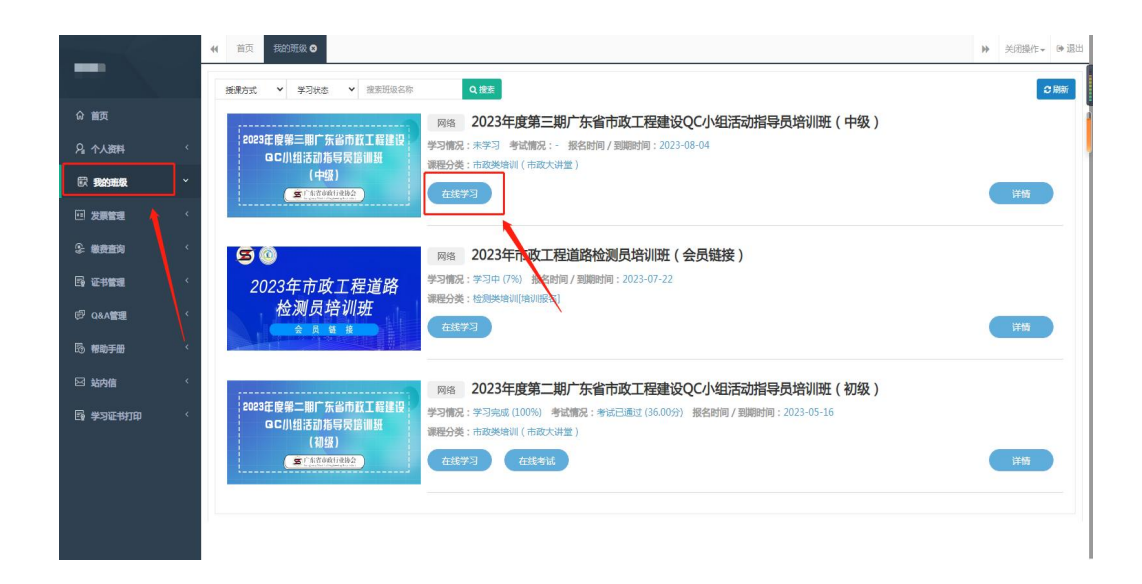

- 四、发票开具(发票需在报名后15个工作日内申请)
- 1、进入"会员中心",点击左菜栏"发票管理"。

| 城建教育平台<br>广东城市建设职业培训学校<br>⑤ 028-22266163,83861 |             |                 |                |        |              |             |  |
|------------------------------------------------|-------------|-----------------|----------------|--------|--------------|-------------|--|
| 课程导航 ~                                         | 首页 走进       | 校园 新闻资讯         | 政策法规           | 教务信息   | 会员中心         | 帮助中心        |  |
| 检测类培训 〉                                        |             |                 |                |        |              |             |  |
| 关键岗位培训与考证 >                                    |             |                 |                |        |              |             |  |
| 七大员继续教育(网络) >                                  |             |                 | 口女社人           |        | ᄫᇄᄺ          | >           |  |
| 二级建造师继续教育(网络) >                                | 川区3         | 与军贝 1           | 及分社云           |        | <b>穷</b> 以府  | 1           |  |
| 一级建造师继续教育(网络) >                                |             |                 |                |        |              |             |  |
| 施工企业安管人员(ABC >                                 | 10 200      |                 |                | 100    | 24           | Parents.    |  |
| 其他培训 >                                         | ◆ 二级建造师     | 继续教育 5          | 二级造价师继续        | 國      | ■Ⅲ 省施工企      | 业安管人员       |  |
| 其它 >                                           | 必修课(480元)、近 | 基修課(450元))      |                | (250元) | ABC证继续教      | 育平台(220元/人) |  |
| 新手指南 為 第一步 注册登录                                |             | 創一步<br>課程选择报名缴费 | 第三步<br>线上/线下学习 | )      | 第四步<br>习题练习、 | 2. 风考试      |  |
| 其他培训                                           |             |                 |                |        |              | 更多课程>>      |  |

2、点击"申请开票",选择相对应的订单,填好开票信息后提交。
 发票申请完毕后,工作人员会进行审核,审核通过后,电子发票将发送到您填写的邮箱地址中。

| -                                                                                                    | (1) 百页 个人资料 0 | 我的班级 0 激费查询 0 | 证书管理 0 Q&A管理 | 0 帮助手册 0 站内信 0 | 学习证书打印 0 发票 | 管理⊗  |      | ▶ 关闭操作• ● 退出 |
|----------------------------------------------------------------------------------------------------|---------------|---------------|--------------|----------------|-------------|------|------|--------------|
|                                                                                                    | 一 申请日期        | 至 申请日期 🛛 🕸    | 晴中 🗸 Q 推禁    |                |             |      |      | 2.刷新 +由请开要   |
| ☆ 首页                                                                                                    | 日時人           | 申请时间          | 发票抬头         | 发票摘要           | 发票总额        | 发票类型 | 开票状态 | 开意时间 操作      |
| A. 个人演剧 (                                                                                                    |               |               |              | 没有找            | 则匹配的记录      |      |      |              |
| <b>國 我的派级</b> 〈                                                                                                    |               |               |              |                |             |      |      |              |
|                                                                                                    |               |               |              |                |             |      |      |              |
| 地址管理                                                                                                    |               |               |              |                |             |      |      |              |
| 发票管理                                                                                                    |               |               |              |                |             |      |      |              |
| 小 教養査询     ・     ・     ・     ・     ・     ・     ・     ・     ・     ・     ・     ・     ・     ・     ・     ・     ・     ・     ・     ・     ・     ・     ・     ・     ・     ・     ・     ・     ・     ・     ・     ・     ・     ・     ・     ・     ・     ・     ・     ・     ・     ・     ・     ・     ・     ・     ・     ・     ・     ・     ・     ・     ・     ・     ・     ・     ・     ・     ・     ・     ・     ・     ・     ・     ・     ・     ・     ・     ・     ・     ・     ・     ・     ・     ・     ・     ・     ・     ・     ・     ・     ・     ・     ・     ・     ・     ・     ・     ・     ・     ・     ・     ・     ・     ・     ・     ・     ・     ・     ・     ・     ・      ・     ・      ・      ・      ・      ・      ・      ・      ・      ・      ・      ・      ・      ・      ・      ・      ・      ・      ・      ・      ・      ・      ・      ・      ・      ・      ・      ・      ・      ・      ・      ・      ・      ・      ・      ・      ・      ・      ・      ・      ・      ・      ・      ・      ・      ・      ・      ・      ・      ・      ・      ・      ・      ・      ・      ・      ・      ・      ・      ・      ・      ・      ・      ・      ・      ・      ・      ・      ・      ・      ・      ・      ・      ・      ・      ・      ・      ・      ・      ・      ・      ・      ・       ・       ・       ・       ・       ・       ・       ・       ・       ・        ・         ・ |               |               |              |                |             |      |      |              |
| Bg 证书管理 〈                                                                                                    |               |               |              |                |             |      |      |              |
| ₽ Q&A管理 〈                                                                                                    |               |               |              |                |             |      |      |              |
| <b>隐帮助手册</b> 〈                                                                                                    |               |               |              |                |             |      |      |              |
| ⊠ 站内信 ′                                                                                                    |               |               |              |                |             |      |      |              |
| 局 学习证书J印 《                                                                                                    |               |               |              |                |             |      |      |              |

## 五、证书领取

完成课程学习并通过考试的学员,协会会发放培训证书,点击证书管理查看。

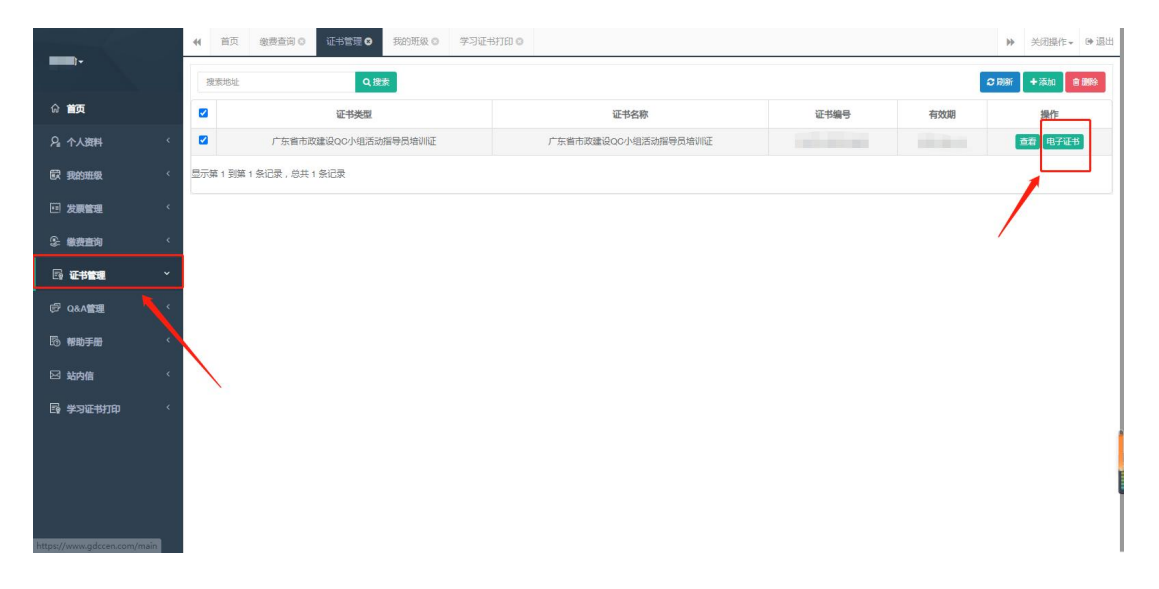